# PC DVR-4-Net PC Security Guardian

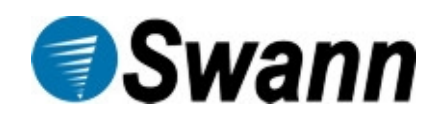

# **INSTRUKCJA OBSŁUGI**

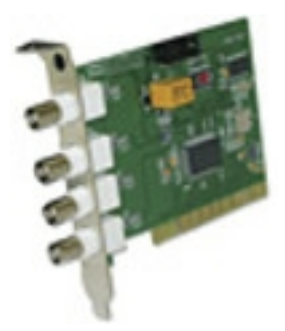

Karta PCI, która pozwala zamienić domowy lub firmowy komputer PC w mini system do monitoringu osób oraz mienia. Karta przystosowana do pracy w sieci web, umożliwia podgląd i nagrywanie z 4 kamer jednocześnie. Dzięki temu masz stały dostęp (24/7) do dozorowanego sektora oraz na bieżąco jesteś powiadamiany e-mailem o wykrytym ruchu.

Charakterystyka produktu:

- kompresja obrazu MPEG-4,
- możliwość łączenia do 4 kart (16 portów),
- wejście video/kamera: 1-4 kanałów,
- wejście audio: PC audio,
- rozdzielczość obrazu:
  - NTSC: 352 x 240, 30 klatek/s,
  - PAL: 352 x 288, 25 klatek/s,
- sensor detekcji ruchu,
- powiadamianie przez e-mail o wykrytym ruchu w dozorowanym sektorze,
- nagrywanie obrazu,
- wbudowany serwer web,
- zdalne zarządzanie monitoringiem,
- oprogramowanie do podglądu, przeglądania i nagrywania obrazu,

## Minimalne wymagania systemowe:

Pentium III 800MHz lub wyższy, Win 2000/XP, zalecana pojemność dysku 80GB, karta graficzna Geforce II, 32MB lub wyższa.

#### Zawartość zestawu:

4x adapter BNC, CD z oprogramowaniem, instrukcja obsługi.

# Przewodnik instalacji:

# Krok 1: Instalacja sprzętu

Ostrzeżenie gwarancyjne:

- na obudowie komputera może się znajdować naklejka gwarancyjna producenta. Jeżeli masz wątpliwości, czy możesz otworzyć obudowę komputera, skontaktuj się ze sprzedawcą, u którego ten komputer kupiłeś.
- aby zapobiec uszkodzeniom spowodowanym przez ładunki elektrostatyczne, dotknij metalowej krawędzi obudowy komputera, aby rozładować ładunki.

Zanim przystąpisz do montażu karty PC, upewnij się, że komputer jest odłączony od źródła zasilania.

- odkręć śrubki na tylnej ściance obudowy komputera.
- odwróć komputer, tak aby tylna ścianka była z przodu.
- zamontuj kartę w slocie PCI płyty głównej.
- usuń zaślepkę slotu PCI.
- ostrożnie włóż kartę DVR do slotu PCI i delikatnie dociśnij. Przykręć śrubkami do obudowy.
- zamontuj ponownie obudowę komputera i przykręć śrubki. Podłącz ponownie kable, zasilanie i włącz komputer.

# Krok 2: Instalacja sterowników

Po włączeniu komputera z zainstalowaną kartą PC DVR-4-Net, karta zostanie automatycznie wykryta przez system. Kliknij przycisk "Cancel" lub wciśnij klawisz "Esc" na klawiaturze, aby wyjść z okna "Znaleziono nowy sprzęt". Sterowniki zostaną zainstalowane podczas trwania procesu instalacji.

Etapy instalacji sterowników do karty Swann PC DVR-4-Net

- 1. Włóż płytę instalacyjną do napędu CD i poczekaj na automatyczne uruchomienie programu. Po uruchomieniu płyty pojawi się ekran powitalny "Welcom to SuperDVR setup". Kliknij przycisk "Next" aby kontynuować instalację.
- 2. Na ekranie pojawi się okno "Setup Type", wybierz standard video PAL, kliknij przycisk "Next"
- Teraz pojawi się okno "Hardware Installation", kliknij "Continue Anyway" i instalacja sterowników będzie kontynuowana (Wszystkie produkty Swann zostały przetestowane z Microsoft® Windows®). Następnie pojawi się okno "Choose Destination Location" (wybierz docelową lokalizację), zaakceptuj ustawienia fabryczne i kliknij "Next".
- 4. Pojawi się okno z zapytaniem "Selekt Program Folder" (wybierz folder programu), ponownie zaakceptuj ustawienie domyślne i kliknij "Next". Proces instalacji sterowników będzie dalej postępował automatycznie.
- 5. Jeżeli na ekranie pojawi się okno "Setup Complete" (instalacja przeprowadzona kompletnie), kliknij "Finish", aby zakończyć proces

instalacji sterowników.

## Krok 3. Konfiguracja zdalnego dostępu przez Internet

Aby wykorzystać Swann PC DVR-4-Net do zdalnego podglądu przez Internet możesz mieć włączoną zaporę ogniową systemu Windows, softwarowy firewall lub zaporę założoną na routerze w twojej sieci. Aby pomyślnie połączyć się z kamerami przez Internet, potrzebujesz zgody na dostęp do sieci z zewnątrz. Ten proses jest nazywany jako " Port Forwarding" lub musisz mieć utworzone połączenie jako "Virtual Server".

## Wykorzystywane porty:

## HTTP:

Port 80 – Używany przy początkowym ściąganiu zdalnego podglądu interfejsu aplikacji

#### Parametry sieciowe kamery:

Data Port:1159 – Port ten może być użyty dla transferu video streamingu (w czasie rzeczywistym) Control Port: 1259 – Port ten może być używany do transferu interfejsu komend hosta

#### Zdalny serwis:

RPB Port: 13551 – Port może być używany do transferu zdalnego odtwarzanego strumienia wideo

Możesz ustawić adres IP karty Swann PC DVR-4-Net w strefie "DMZ". Cała sieć będzie wtedy chroniona firewall'em, a PC DVR-4-Net będzie poza tą osłoną. Opisu konfiguracji szukaj w dokumentacji twojego firewall'a.

Gdy pierwszy raz zalogujesz się do komputera PC z uruchomioną aplikacją DVR-4-Net, aplikacja poda komunikat "Security Warning", komunikat ten dotyczy konieczności ściągnięcia "ActiveX control" nazywanych "DownLoad.ocx" i spyta czy chcesz je zainstalować. Proszę naciśnij "yes". Jeśli na twoim komputerze jest już zainstalowany Microsoft® Windows® XP SP2 (Service Pack 2) powinieneś zobaczyć poprzez okno przeglądarki komunikat : To help protect your security, Internet Explorer stopped this site from installing an ActiveX control on your computer. Click here for options...". Kliknij na ten żółty komunikat i zobaczysz 3 opcje, kliknij myszką na "Finished". Kiedy konfigurujesz opcje powiadomienia na adres e-mail upewni się, że

wszystkie pola są wypełnione, jeśli pozostaną puste pola, to otrzymasz komunikat o błędzie.

Uruchomiony program Antywirusowy może opóźniać lub zatrzymać proces powiadamiania na adres e-mail.

## Więcej informacji:

Przy działaniu pojedynczej karcie, porty są numerowane kolejno. Przy działaniu wielu kart, porty są numerowane po drugiej stronie karty, na przykład: Karta 1

Port 1 Kamera 1 - Karta 2 Port 1 Kamera 2 - Karta 3 Port 1 Kamera 3 - Karta 4 Port 1 Kamera 4 - Karta 1 Port 2 Kamera 5 itd.

#### Jeśli masz zakupione dwie, trzy lub cztery karty DVR-4-Net.

Musisz kliknąć w systemie Windows na przycisk "Start" > Wszystkie programy > PC DVR-4Net > Zainstaluj sterowniki (Dla Windows 2000 i Windows XP z klasycznym menu start, Musisz wtedy kliknąć na przycisk "Start" >Programy >PC DVR-4-Net>Zainstaluj sterowniki).

Gdy pojawi się okno "Setup" kliknij "Install" aby zainstalować i zarejestrować sterowniki dla kolejnych kart. Gdy instalacja się zakończy, po podłączeniu kamer powinien być widoczny obraz.